### (C16)

### 効率的な現地調査のための ハンディGPS用データセットの作成

富山県森林研究所 小林裕之

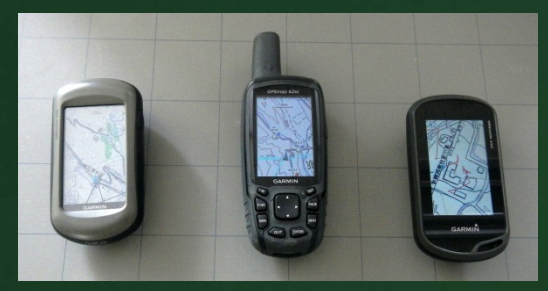

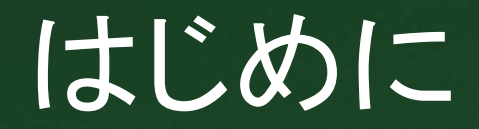

(Oregon550) (GPSMap62sc) (Oregon650)

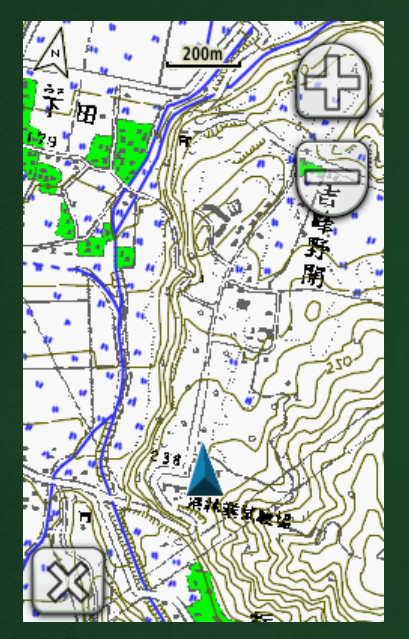

市販地図データ 日本地形図25000全国版 (地図画像+ルーティング データ+等高線) 24,800円 4ファイル(.img)で4.32GB

ウェイポイントデータ 林道の起点,終点 (.GPXファイルをコピーor カシミール3Dから転送)

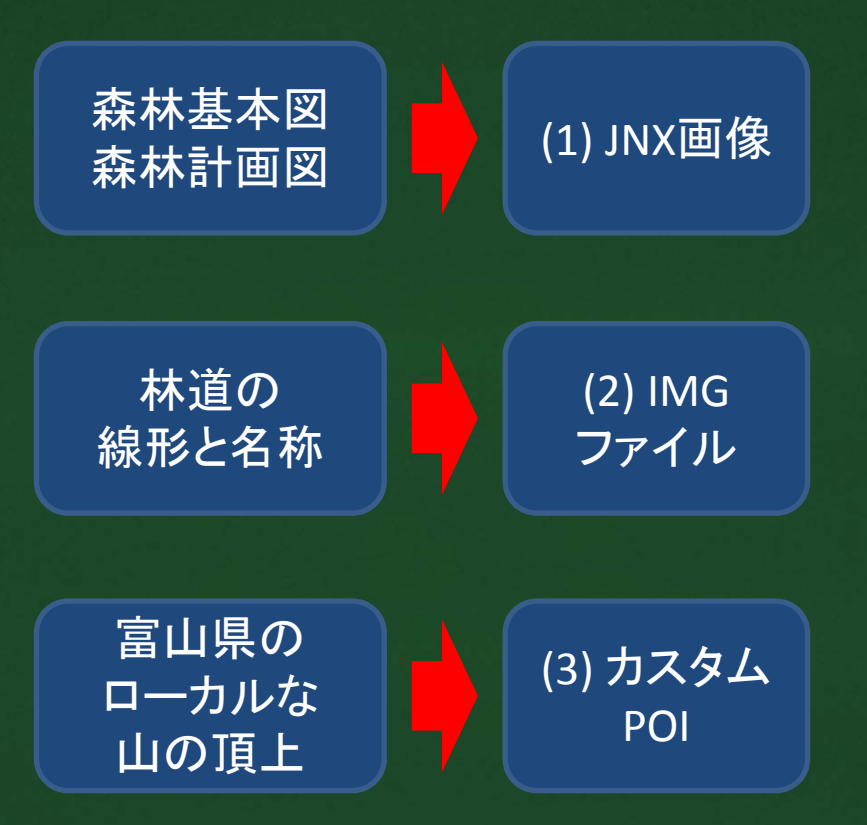

## (1) JNX画像とは?

#### カスタムマップ

- Garmin Custom Maps
- 拡張子は.kmz
  - GoogleEarthの.kmlの圧縮 ファイル
- 1台の受信機でただ1個 の.kmzファイルのみ許可
   Enable / Disableを切り替える
- タイル数,タイル容量の制 限が厳しい

### JNX画像

- Garmin BirdsEye形式
- 拡張子は.jnx
  - 衛星画像等の購読サービス
     用フォーマット
- 1台の受信機で250個の.jnx
   ファイルを読み込める
  - グループ単位でEnable / Disableを切り替える
- タイル数,タイル容量の制 限が緩い

### JNX画像の作成手順

森林計画図の 市町村別 GeoTiff画像 (24ファイル, WGS84測地系, 地理座標系)

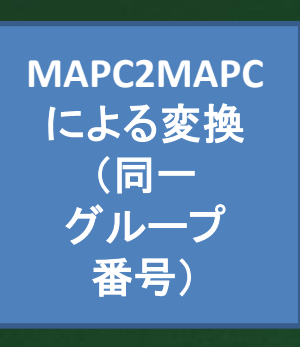

森林計画図の 市町村別 JNX画像 (24ファイル, WGS84測地系, 地理座標系) ガーミンGPSの microSDカードの ¥garmin ¥BirdsEye フォルダに コピー

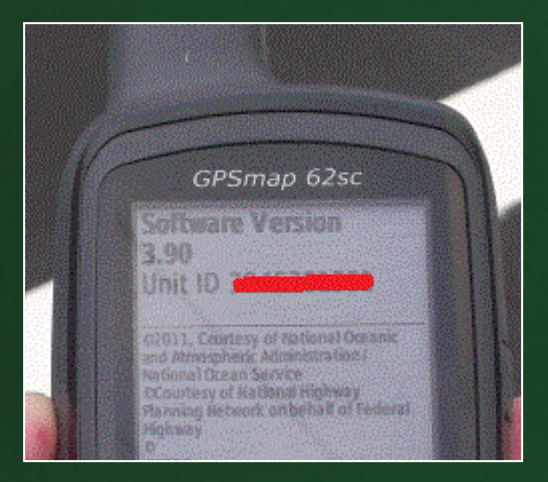

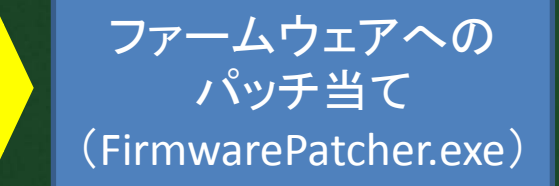

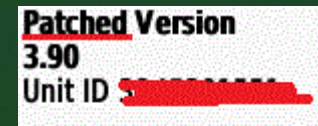

©2011, Courtesy of National Oceanic and Atmospheric Administration / National Ocean Service ©Courtesy of National Highway Planning Network on behalf of Federal Highway ©

#### OBERG

MDA Federal Digital Globe © Kompass Ordnance Survey Allrights reserved.@2009 © IGN, 2010 USGS Independent JPEG Group (IJG)

第125回森林学会@大宫

### JNX画像の表示手順

#### (GPSMap62sc)

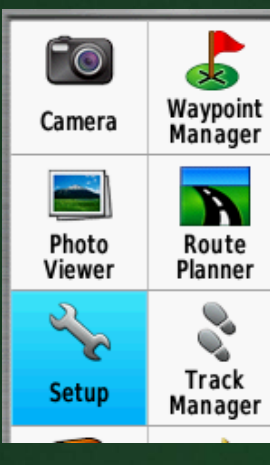

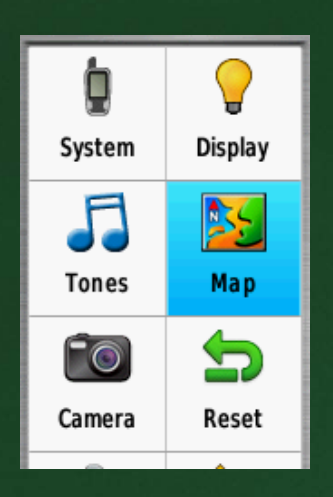

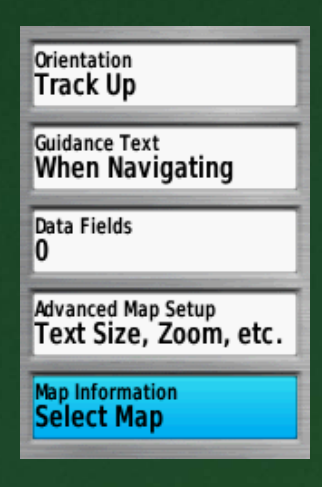

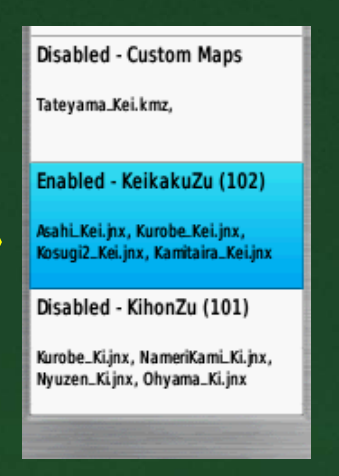

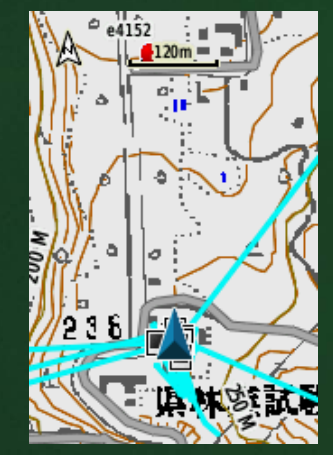

縮尺120m, 日本地形図25000 <mark>(img</mark>)

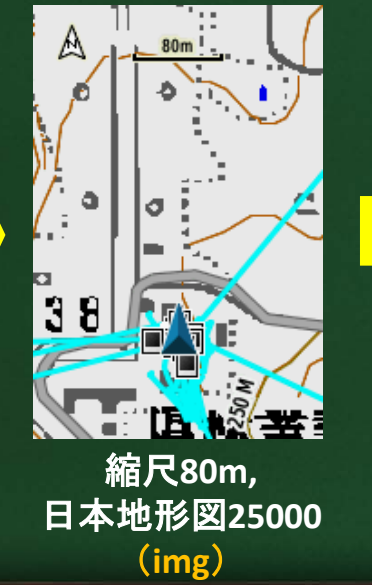

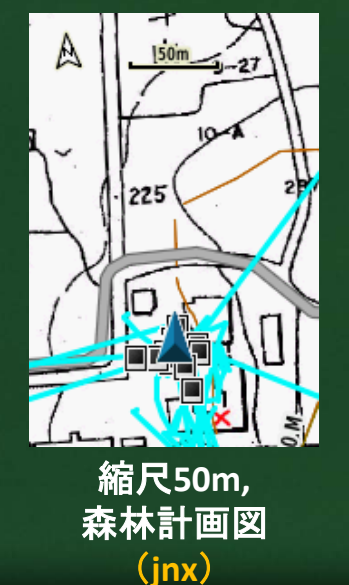

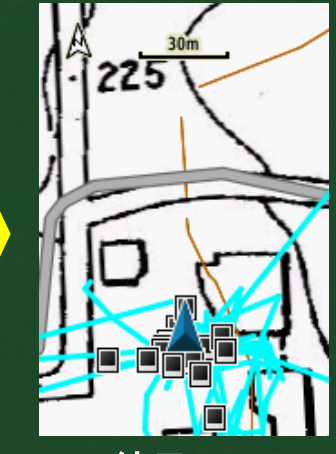

縮尺30m*,* 森林計画図 (jnx)

第125回森林学会@大宫

# (2) IMGファイルとは?

- 拡張子は.imgであるが、単純な画像ファイルではなく、オートルート情報なども含んでいる。
- サブファイル
  - TRE
  - NOD (the routing information)
  - MDR (the searchable address table used for finding routing destinations)
  - SRT
  - GMP
  - DEM (elevation data )
- 参考文献(PDFファイル)
  - Garmin IMG File Format, John Mechalas, 29 October 2005
  - Exploring Garmin's IMG Format, N Willink, Latest Revision 31/1/2014

## IMGファイルの作成手順

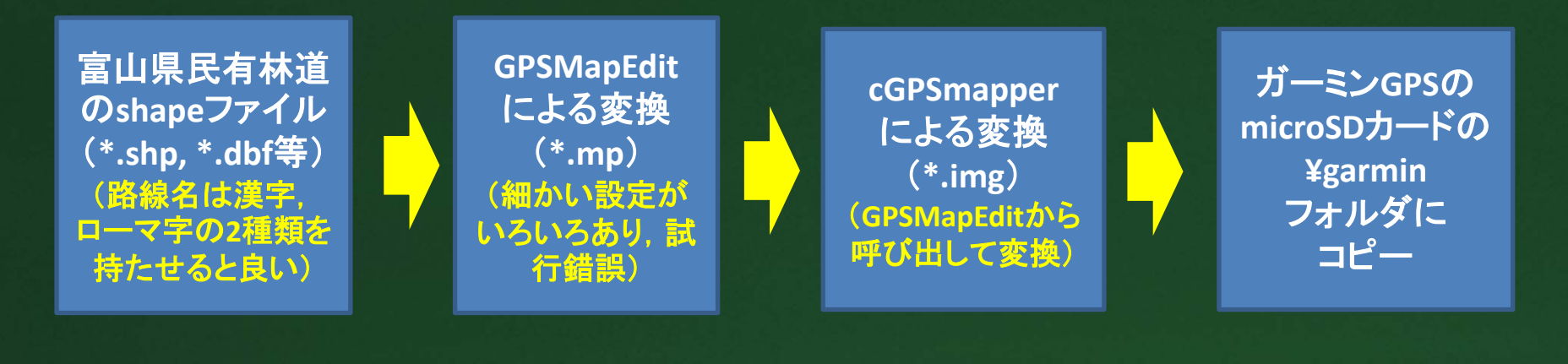

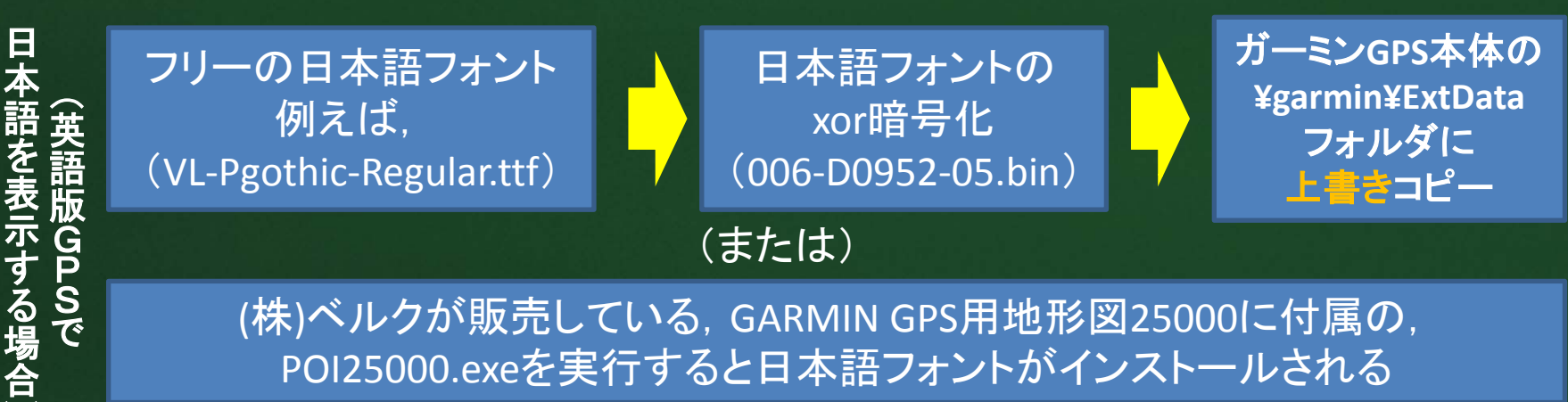

(株)ベルクが販売している, GARMIN GPS用地形図25000に付属の, POI25000.exeを実行すると日本語フォントがインストールされる

第125回森林学会@大宫

## 英語版GPSのimgファイル表示例

(Oregon550英語版)

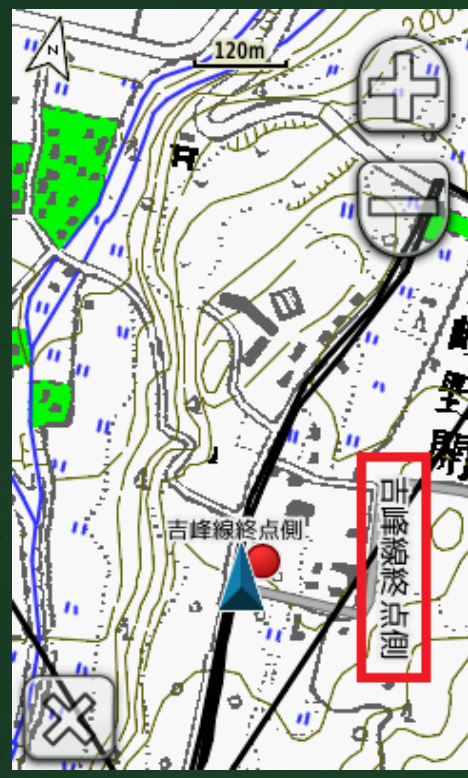

路線名:日本語〇 (waypoint名:日本語〇) (firmware:5.80←古い, ちなみに最新版は6.60) (GPSMap62sc英語版)

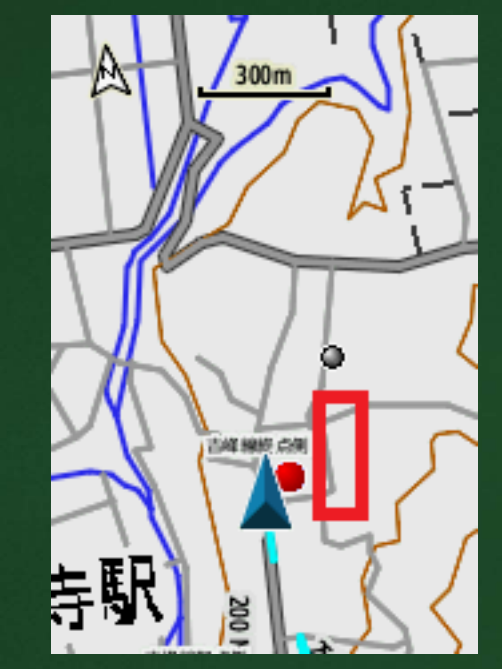

A線名:日本語×,ローマ字 (waypoint名:日本語〇, ただし見難い) (firmware: 4.20←最新) (Oregon650英語版)

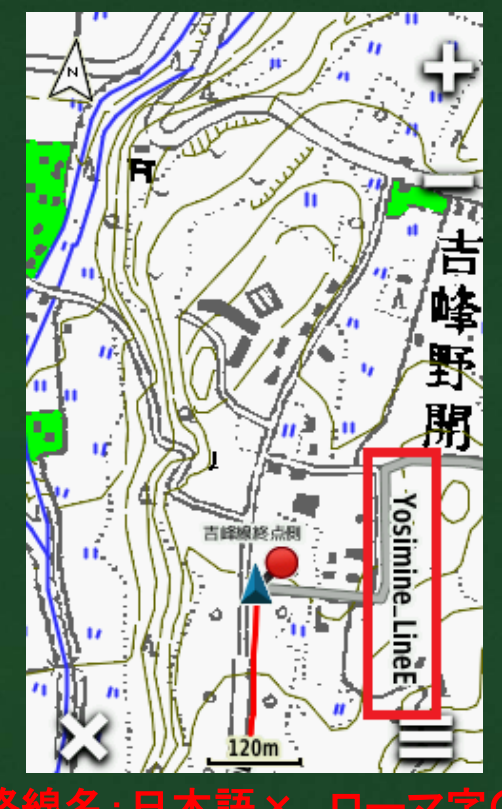

(waypoint名 : 日本語〇) (firmware: 3.80←最新)

# (3) カスタムPOIとは?

#### ウェイポイント

- Oregon450, 550
  最大2,000ポイント
- GPSMap62s, 62sc
  - 最大2,000ポイント
- eTrex20, 30
  - 最大2,000ポイント
- Oregon650
  - 最大4,000ポイント
- GPSMap64, 64s
  - 最大5,000ポイント

#### カスタムPOI

- Custom Points of Interest
- お気に入りの温泉、三角点、 コンビニ、ガソリンスタンド、空
   港、道の駅など多数のポイン トを登録可
- 地図上に名称は表示されない
  - ●印が表示される機種もある
- ポイント数は無制限
- 林道起終点と山頂で2,000ポ イントを超えてしまう
  - 林道819路線x2=1,638
  - 富山のローカル山頂585個

## カスタムPOIの作成手順

富山県のローカルな山頂の ウェイポイントデータを カシミール3Dで作成し, .csvファイルで出力 (GPSファイルツールプラグイン)

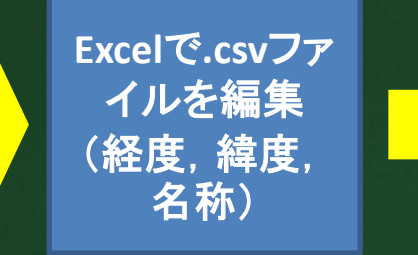

POILoader による変換と転送(.gpi) ガーミンGPS本体の ¥Garmin¥POI フォルダに転送される

#### csvファイル編集中の画面→

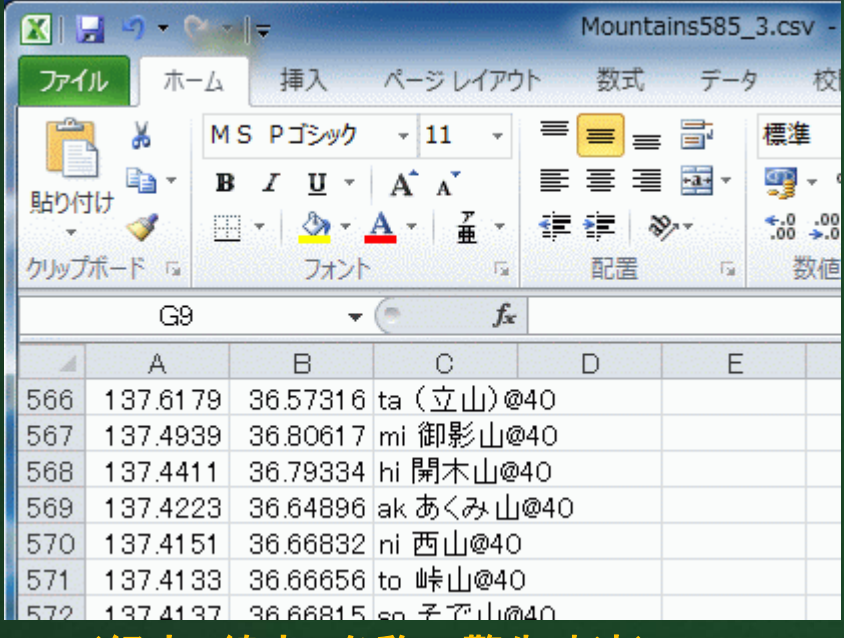

#### (経度,緯度,名称@警告時速)

#### POILoaderのURL http://www.garmin.com/us/maps/poiloader

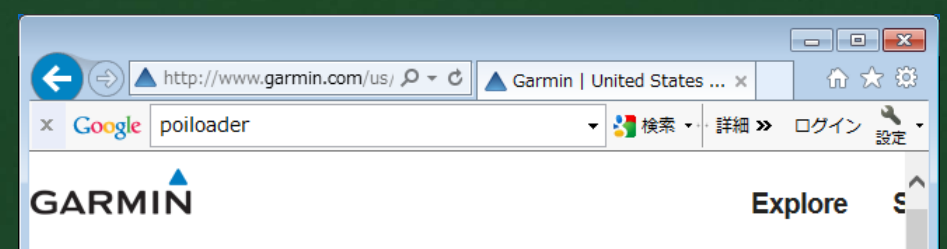

#### POI Loader

POI Loader is free software for your computer that lets you upload customized points of interest (POIs) to you compatible Garmin device\*. With the help of POI Loader, you can update your compatible Garmin GPS with t latest POIs, including restaurants, safety camera locations and tourist destinations. Download POI Loader

How It Works

## カスタムPOIの使い方

#### (Oregon550英語版)

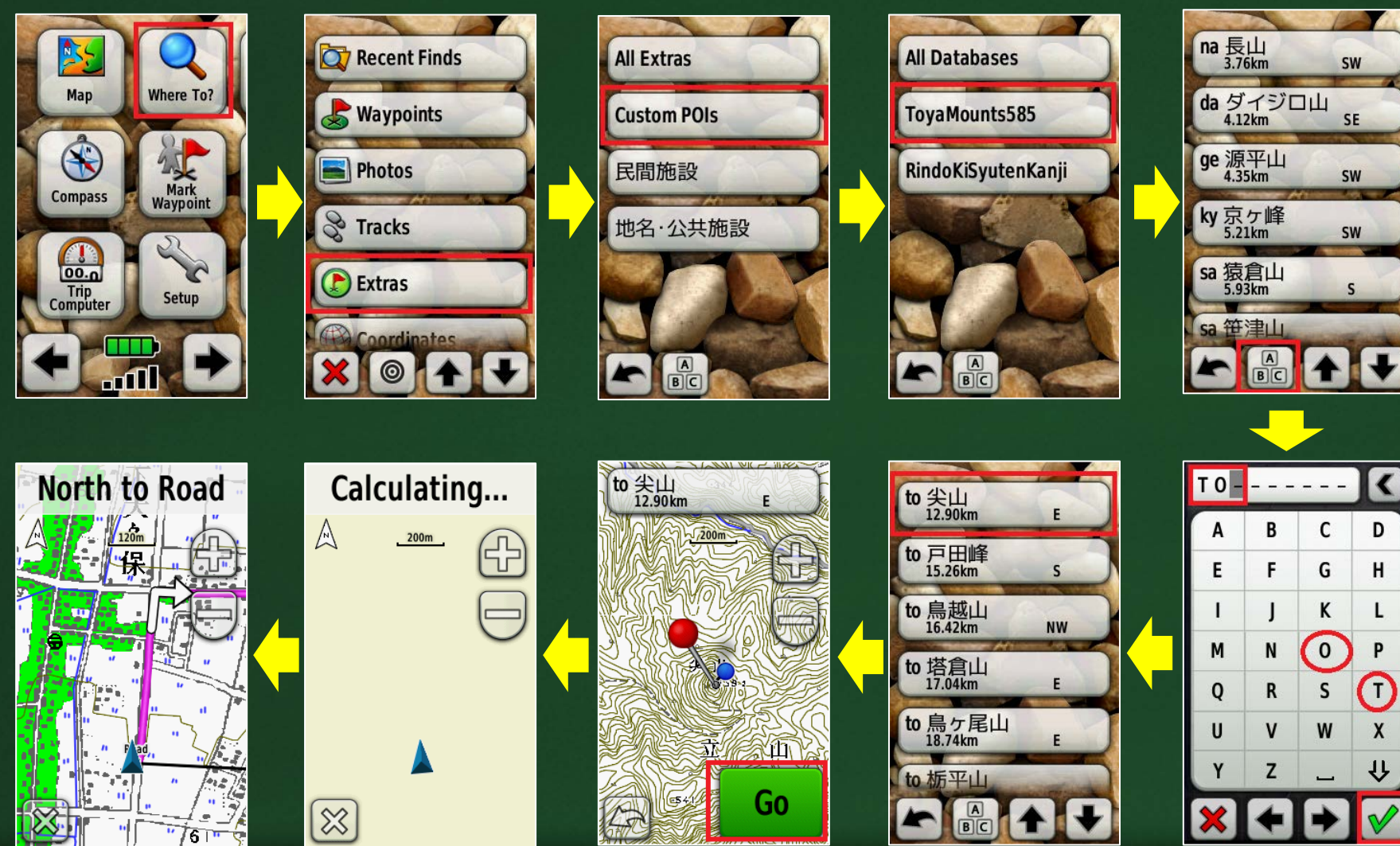

まとめ

- 森林基本図, 計画図のGeoTiff画像をMAPC2MAPCソフトウェアで, Garmin BirdsEye形式(.JNX)に変換したところ, ファームウェアを改 造したGPSで表示でき, 本体のメニューから表示/非表示の切り替 えができ, 全県分の画像が32GBのマイクロSDカードに格納できる (基本図計889MB, 計画図計1,070MB)ことが確認できた。
- 林道の線形データはShapeファイルをGPSMapEditソフトウェアで Garmin IMG形式に変換したところ、背景の地図画像上に正常に表示できたが、英語版GPSにおいて、林道路線名が日本語で表示できる機種とできない機種があることがわかった。
- ローカル山名(約600点)等をカシミール3DからCSVファイルを経由 してPOILoaderソフトウェアでGPSに転送したところ、ウェイポイント 数の制限を超えたポイントを登録、表示、検索できることがわかっ た。
- 森林調査用に整備したJNX, IMG, カスタムPOIデータをハンディGPS に格納することにより、現地調査が効率化できる。

参考サイト

- JNX Raster Maps (http://whiter.brinkster.net/en/JNX.shtml)
- MAPC2MAPC(http://www.the-thorns.org.uk/mapping/)
- 計画図をGarminで表示(jnx編)1 (http://gpsrsgis.seesaa.net/article/372636205.html)
- GPSMapEdit(http://www.geopainting.com/)
- cGPSMaper(http://cgpsmapper.com/)
- shpをGarminで表示(1) (http://gpsrsgis.seesaa.net/article/286007044.html)
- POILoader(http://www.garmin.com/us/maps/poiloader)
- カスタムPOIの作成手順(1) (http://gpsrsgis.seesaa.net/article/286680072.html)